# **Guide d'installation** HP Photosmart série A610

FR

Q7110-90154

### Déballez l'imprimante

Retirez la bande protectrice située à l'intérieur et autour de l'imprimante.

Le carton contient les éléments suivants :

- 1. Imprimante HP Photosmart série A610
- 2. Bloc d'alimentation
- 3. Guide d'installation (ce poster)
- 4. Cartouche d'impression trichromique à jet d'encre HP 110
- 5. Façade
- 6. Logiciel HP Photosmart et aide électronique sur CD-ROM
- 7. Papier photo avancé HP et protection de support refermable
- 8. Guide de l'utilisateur

**Remarque :** le contenu réel peut varier en fonction du pays/de la région. Pour le connaître, lisez la description du contenu sur l'emballage.

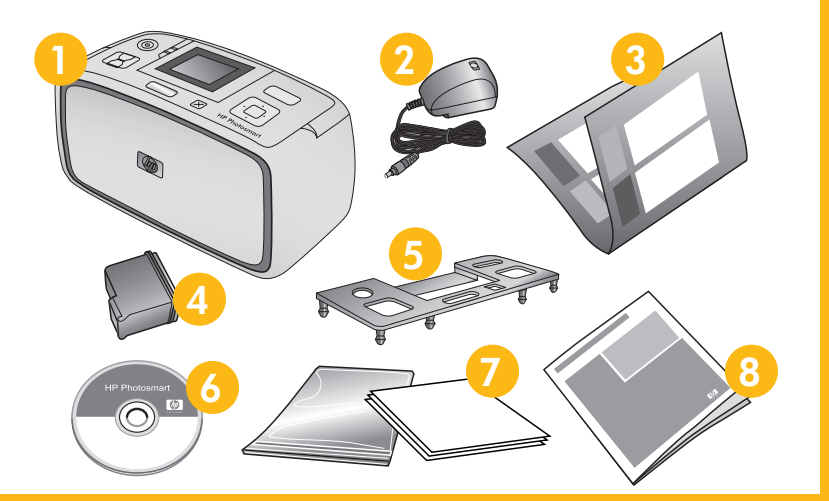

### **2** Branchez le câble d'alimentation

- 1. Connectez le câble d'alimentation à l'arrière de l'imprimante.
- 2. Branchez le câble d'alimentation à une prise secteur opérationnelle.
- 3. Retirez le film de protection de l'écran de l'imprimante.

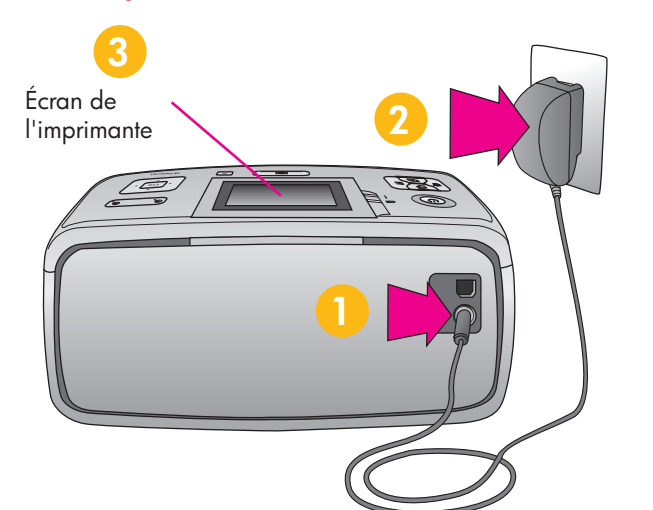

## **3** Remplacez la façade

- 1. Ouvrez le bac de sortie. Le bac d'alimentation s'ouvre et l'écran de l'imprimante apparaît automatiquement.
- 2. Soulevez les bords intérieurs de la façade situés à droite et à gauche de l'écran de l'imprimante. Retirez la façade.
- 3. Installez la nouvelle façade. Pour l'enclencher, appuyez fermement sur le centre et les deux côtés.

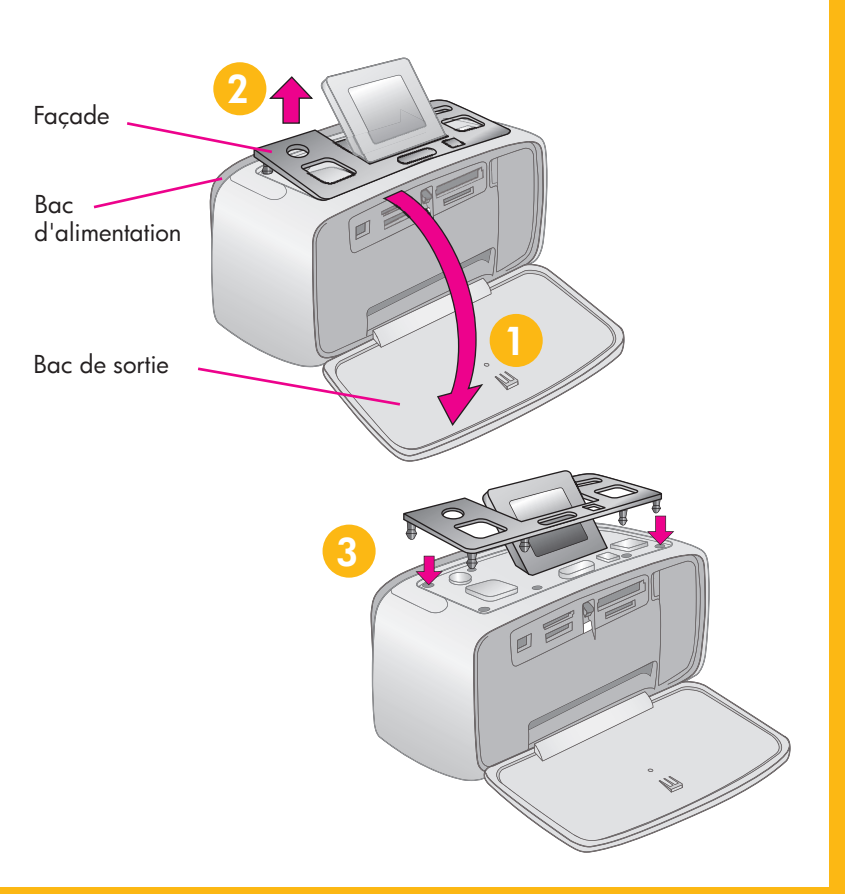

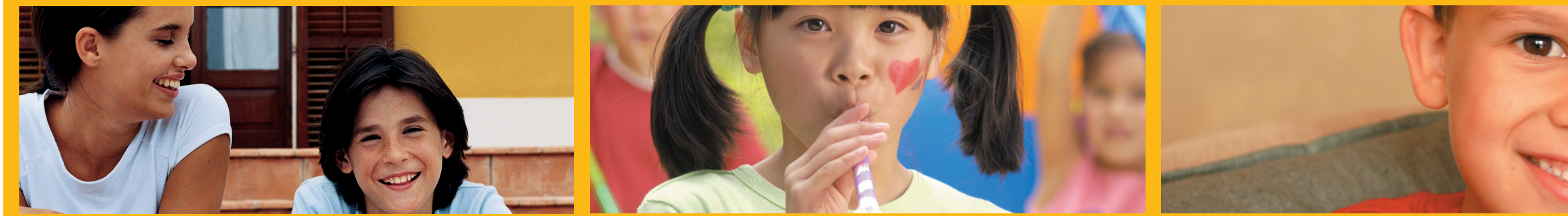

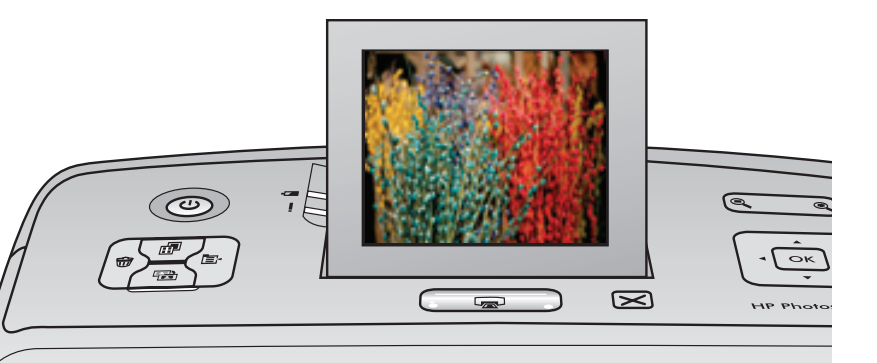

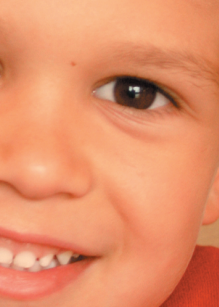

### **4** Allumez l'imprimante Sélectionnez la langue et le pays

- 1. Appuyez sur le bouton Marche pour mettre l'imprimante sous tension.
- 2. Lorsque l'option Choisir la langue s'affiche sur l'écran de l'imprimante, appuyez sur ▲ ou ▼ pour sélectionner votre langue. Appuyez sur OK.
- 3. Lorsque l'option Définir le français pour l'affichage ? s'affiche à l'écran de l'imprimante, appuyez sur ▲ ou pour sélectionner **Oui**. Appuyez sur **OK**.
- 4. Lorsque l'option Sélectionner pays/région s'affiche sur l'écran de l'imprimante, appuyez sur ▲ ou ▼ pour sélectionner votre pays/région. Appuyez sur **OK**.

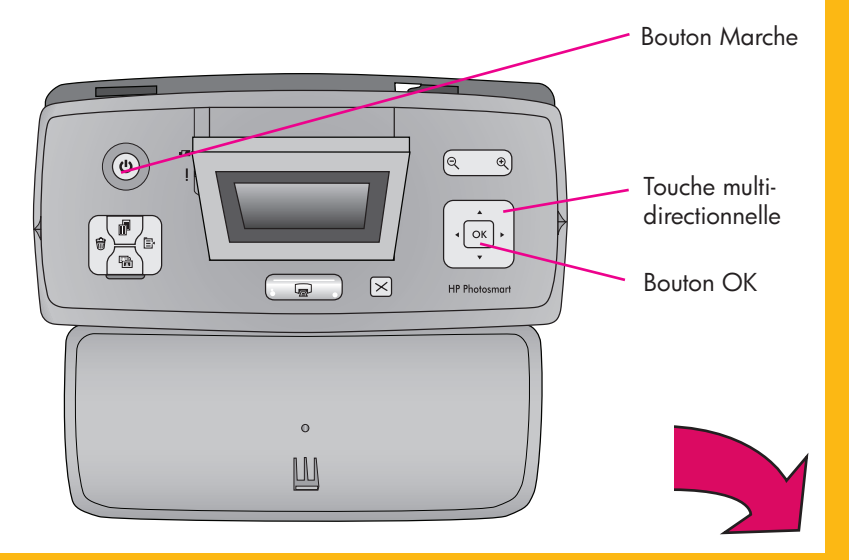

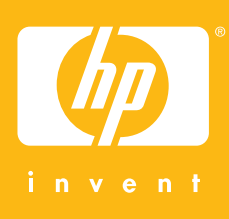

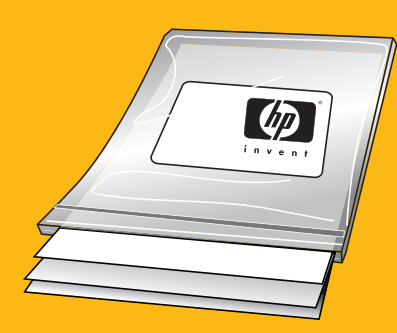

### **5** Installez la cartouche d'impression

- 1. Ouvrez le panneau d'accès à la cartouche d'impression.
- 2. Ouvrez l'emballage de la cartouche d'impression et tirez sur la languette rose pour retirer le ruban transparent. Ne touchez/retirez pas les buses d'encre ni les contacts cuivrés !
- 3. Insérez la cartouche d'encre avec la languette orientée vers vous et les contacts cuivrés vers l'intérieur de l'imprimante.
- 4. Poussez la cartouche dans le support jusqu'à ce qu'elle s'enclenche et fermez le panneau d'accès à la cartouche.

Panneau d'accès

à la cartouche d'impression

### **6** Imprimez une page d'alignement

Ainsi, vous garantirez une impression de haute qualité.

- 1. Placez quelques feuilles de papier photo avancé HP (échantillons inclus) dans le bac d'alimentation, faces brillantes orientées vers l'avant de l'imprimante.
- 2. Glissez le papier vers le côté gauche du bac d'alimentation.
- 3. Réglez le guide de largeur du papier contre le bord droit du papier sans plier ce dernier.
- 4. Appuyez sur **OK**. Une page d'alignement s'imprime sur la première feuille de papier photo. Suivez les instructions indiquées sur l'écran de l'imprimante.

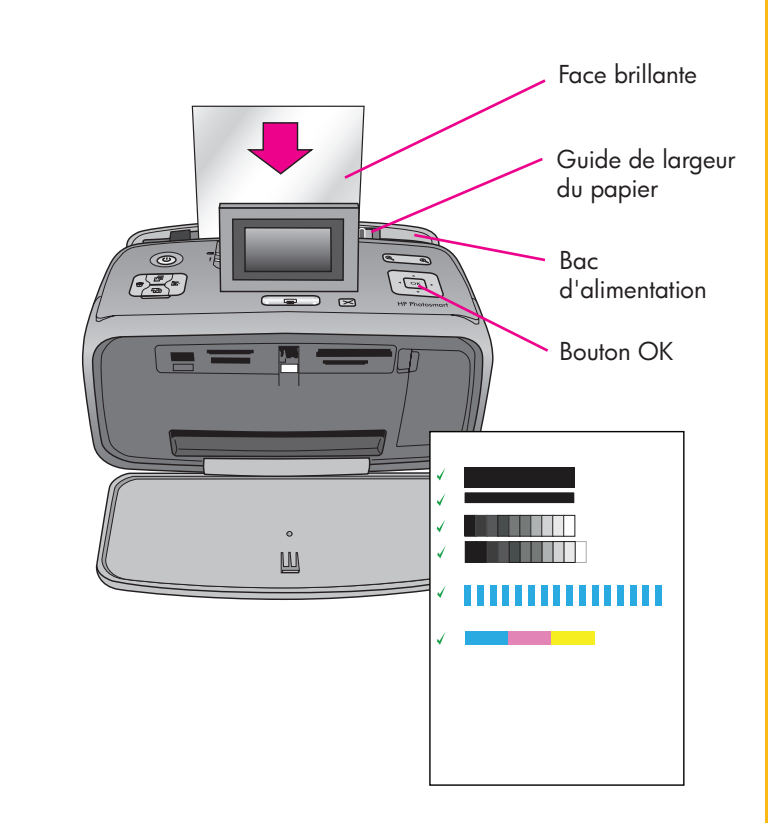

Important ! Utilisez le papier photo avancé HP avec cette imprimante. Il a été conçu spécialement pour être utilisé avec les différentes encres de votre imprimante pour produire de magnifiques photos. L'utilisation d'autres papiers photo donnera des résultats inférieurs.

### Imprimez votre première photo

1. Insérez une carte mémoire dans la fente pour carte mémoire appropriée.

**Remarque :** la carte mémoire ne s'insère pas intégralement dans l'imprimante. Lorsque la carte mémoire est insérée correctement, le voyant Carte mémoire de l'imprimante clignote, puis devient vert.

- 2. Appuyez sur ∢ ou ▶ pour atteindre la photo à imprimer.
- 3. Appuyez sur **Imprimer** pour imprimer votre première photo.

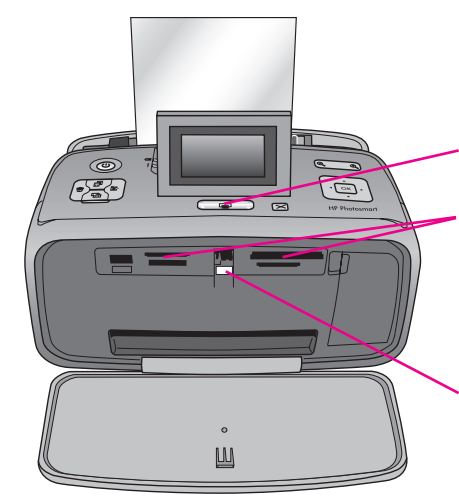

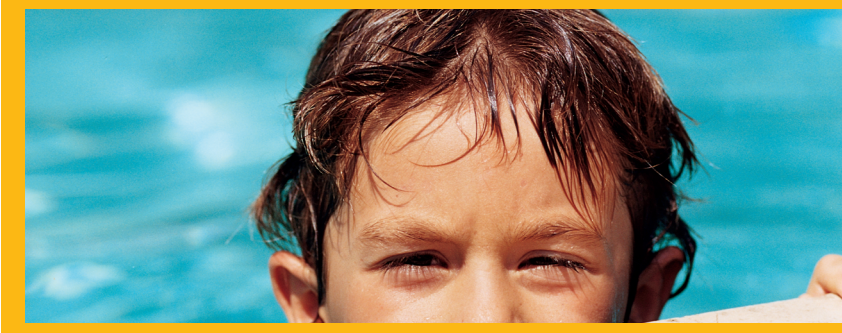

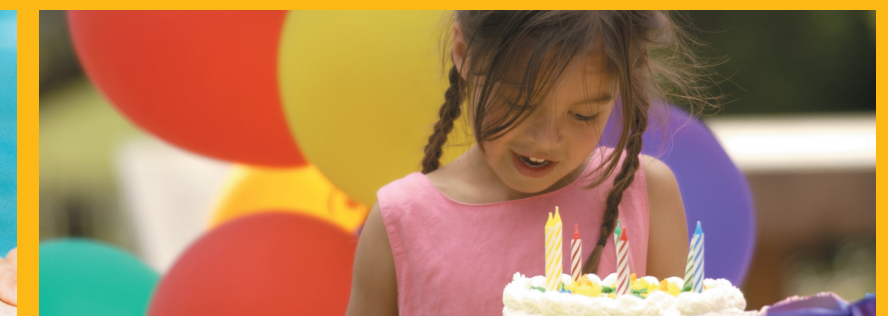

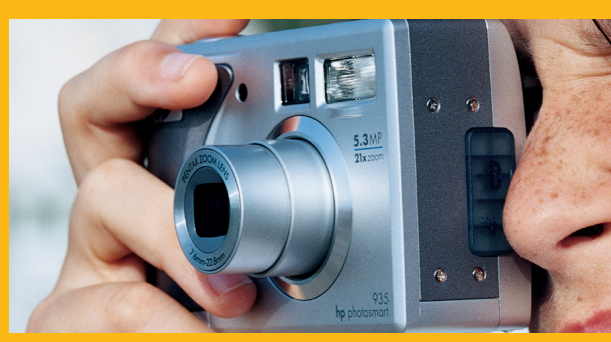

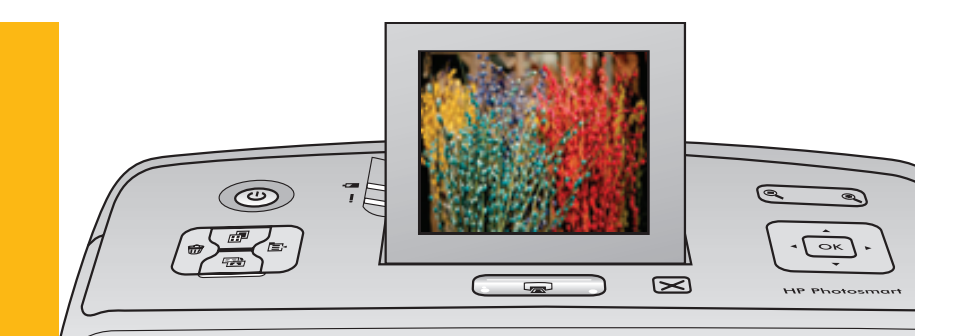

### **Besoin de plus** d'informations ?

Pour plus d'informations, reportez-vous aux références suivantes :

> Guide de l'utilisateur HP Photosmart série A610

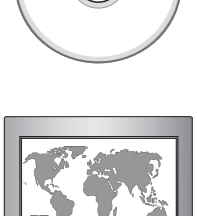

Aide électronique

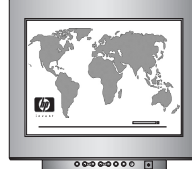

www.hp.com/support

- **Bouton Imprimer**
- Fentes pour cartes mémoire

Voyant Carte mémoire

Vous pouvez également appeler le centre d'assistance au 1-800-474-6836 (1-800 HP Invent).

Pour installer l'imprimante sur un ordinateur, installez le logiciel HP Photosmart. Pour plus d'informations, consultez l'annexe A de votre guide de l'utilisateur.

© 2006. Hewlett-Packard Development Company, L.P.

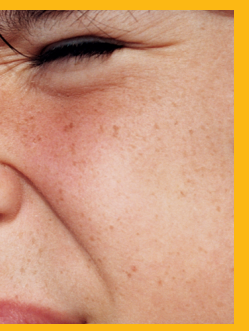

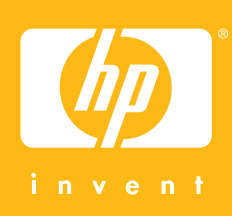